## **BM Tech** Instalar SSL IIS

En el servidor, se debe Abrir la consola de Administración de Windows. (Tecla Windows + R y escribir mmc)

| □ Consolal - [Raiz de consola]               |        |                                        |                      |          |  |  |  |  |
|----------------------------------------------|--------|----------------------------------------|----------------------|----------|--|--|--|--|
| a Archivo Acción Ver Favoritos Ventana Ayuda |        |                                        |                      |          |  |  |  |  |
|                                              |        |                                        |                      |          |  |  |  |  |
| Raíz de consola                              | Nombre |                                        | Acciones             |          |  |  |  |  |
|                                              | No ha  | y elementos disponibles en esta vista. | Raíz de consola      | <b>^</b> |  |  |  |  |
|                                              |        |                                        | Acciones adicionales | •        |  |  |  |  |
|                                              |        |                                        |                      |          |  |  |  |  |
|                                              |        |                                        |                      |          |  |  |  |  |
|                                              |        |                                        |                      |          |  |  |  |  |
|                                              |        |                                        |                      |          |  |  |  |  |
|                                              |        |                                        |                      |          |  |  |  |  |
|                                              |        |                                        |                      |          |  |  |  |  |
|                                              |        |                                        |                      |          |  |  |  |  |
|                                              |        |                                        |                      |          |  |  |  |  |
|                                              |        |                                        |                      |          |  |  |  |  |
|                                              |        |                                        |                      |          |  |  |  |  |
|                                              |        |                                        |                      |          |  |  |  |  |
|                                              |        |                                        |                      |          |  |  |  |  |
|                                              |        |                                        |                      |          |  |  |  |  |
|                                              |        |                                        |                      |          |  |  |  |  |
|                                              |        |                                        |                      |          |  |  |  |  |
|                                              |        |                                        |                      |          |  |  |  |  |
|                                              |        |                                        |                      |          |  |  |  |  |
|                                              |        |                                        |                      |          |  |  |  |  |
|                                              |        |                                        |                      |          |  |  |  |  |
|                                              |        |                                        |                      |          |  |  |  |  |
|                                              |        |                                        |                      |          |  |  |  |  |
|                                              | 0      |                                        |                      |          |  |  |  |  |

#### Presionar control + M, hacer clic en Certificados

| Agregar o quitar complem                                                                                                    | entos                          |   |                                    | × |  |  |  |
|----------------------------------------------------------------------------------------------------|--------------------------------|---|------------------------------------|---|--|--|--|
| Puede seleccionar complementos para esta consola de entre los disponibles en su equipo y configurar el conjunto seleccionado de<br>complementos. También puede configurar qué extensiones se habilitan para los complementos extensibles. |                                |   |                                    |   |  |  |  |
| Complementos disponibles:                                                                                                    |                                |   | Complementos seleccionados:        |   |  |  |  |
| Complemento                                                                                                    | Proveedor                      | ^ | Raíz de consola Editar extensiones |   |  |  |  |
| Administración de di                                                                                                    | Microsoft and<br>Microsoft Cor |   | Quitar                             |   |  |  |  |
| Administración de Im                                                                                                    | Microsoft Cor                  |   | Subir                              |   |  |  |  |
| Administrador de au                                                                                                    | Microsoft Cor                  |   | Agregar >                          |   |  |  |  |
| Carpeta                                                                                                    | Microsoft Cor                  |   |                                    |   |  |  |  |
| Certificados                                                                                                    | Microsoft Cor                  |   |                                    |   |  |  |  |
| Configuración y anál                                                                                                    | Microsoft Cor<br>Microsoft Cor |   |                                    |   |  |  |  |
| Control ActiveX                                                                                                    | Microsoft Cor                  | ¥ | Opciones avanzadas                 |   |  |  |  |
| Descripción:                                                                                                    |                                |   |                                    |   |  |  |  |
| El complemento Certificados permite examinar el contenido de los almacenes de certificados, un servicio o un equipo.                                                                                                    |                                |   |                                    |   |  |  |  |
|                                                                                                    |                                |   | Aceptar Cancelar                   |   |  |  |  |

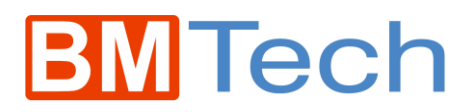

Elegir Cuenta de equipo > Siguiente, Finalizar y Aceptar.

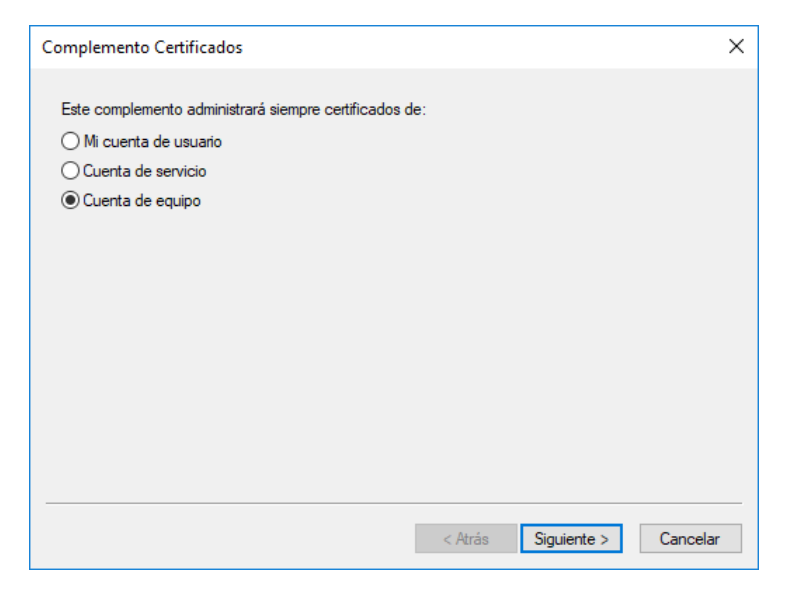

Clic en Certificados y luego Personal. En la ventana de en medio clic derecho > Todas las tareas > Importar

| 🚡 Archivo Acción Ver Favoritos Ventana Ayuda                                                                                                    |              |                                                                                                    |           |                                                                                       |            |
|----------------------------------------------------------------------------------------------------|--------------|----------------------------------------------------------------------------------------------------|-----------|---------------------------------------------------------------------------------------|------------|
| ⊨ 🔿 📶 📋   🝳 🗟   🛛 📷                                                                                                    |              |                                                                                                    |           |                                                                                       |            |
| Raíz de consola         Personal         Certificados (equipo local)         Certificados         Confianza empresarial         Confianza empresarial         Confianza empresarial         Confianza empresarial         Confianza empresarial         Certificados en los que no se confía         Certificados en los que no se confía         Certificados en los que no se confía         Certificados en los que no se confía         Certificados en los que no se confía         Certificados en los que no se confía         Certificados en los que no se confía         Certificados en los que no se confía         Certificados en los que no se confía         Certificados en los que no se confía         Certificados en los que no se confía         Raíces de la versión preliminar         Otras personas         SelM Certification Authorities         Solicitudes de inscripción de certificates         Solicitudes de inscripción de certificado         Raíces de confianza de tarjetas inteligentes         Solicitudes de confianza         Dispositivos de confianza | Emitido para | Emitide<br>Todas las tareas<br>Actualizar<br>Exportar lista<br>Ver<br>Organizar iconos<br>Alinear iconos<br>Ayuda | > > > > > | Fecha de expir<br>Solicitar un nuevo certificado<br>Importar<br>Operaciones avanzadas | Propósito: |

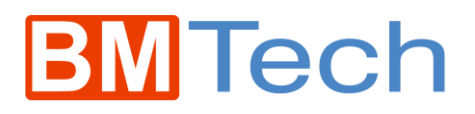

#### Damos clic en siguiente

|                                                                                                    | ×   |
|----------------------------------------------------------------------------------------------------|-----|
| Asistente para importar certificados                                                                                                    |     |
|                                                                                                    |     |
| Este es el Asistente para importar certificados                                                                                                    |     |
|                                                                                                    |     |
| Este asistente lo ayuda a copiar certificados, listas de certificados de confianza y listas<br>de revocación de certificados desde su disco a un almacén de certificados.                                                                                                    |     |
| Un certificado, que lo emite una entidad de certificación, es una confirmación de su<br>identidad y contiene información que se usa para proteger datos o para establecer<br>conexiones de red seguras. Un almacén de certificados es el área del sistema donde se<br>guardan los certificados. |     |
| Ubicación del almacén                                                                                                    |     |
| Usuario a <u>c</u> tual                                                                                                    |     |
| Equipo local                                                                                                    |     |
| Haga dic en Siguiente para continuar.                                                                                                    |     |
|                                                                                                    |     |
|                                                                                                    |     |
|                                                                                                    |     |
|                                                                                                    |     |
| Siguien <u>t</u> e Cance                                                                                                    | lar |

### Buscamos el archivo PFX

|                                                                                                   | ×   |
|---------------------------------------------------------------------------------------------------|-----|
| 🗢 😸 Asistente para importar certificados                                                          |     |
|                                                                                                   |     |
| Archivo para importar                                                                             |     |
| Especifique el archivo que desea importar.                                                        |     |
|                                                                                                   |     |
| Nombre de archivo:                                                                                |     |
| C:\                                                                                               |     |
| Nota. Se puede almacenar más de un certificado en un mismo archivo en los siguientes<br>formatos: |     |
| Intercambio de información personal: PKCS #12 (.PFX,.P12)                                         |     |
| Estándar de sintaxis de cifrado de mensajes: certificados PKCS #7 (.P7B)                          |     |
| Almacén de certificados serializados de Microsoft (.SST)                                          |     |
|                                                                                                   |     |
|                                                                                                   |     |
|                                                                                                   |     |
|                                                                                                   |     |
|                                                                                                   |     |
|                                                                                                   |     |
| Siguien <u>t</u> e Cance                                                                          | lar |

# **BM**Tech

Ingresamos la contraseña y marcamos el check en: Marcar clave como exportable.

| 🏀 🌛 Asistente para importar certificados                                                                                                    | ×  |
|----------------------------------------------------------------------------------------------------|----|
| Protección de clave privada<br>Para mantener la seguridad, la clave privada se protege con una contraseña.                                                                                                    |    |
| Escribe la contraseña para la clave privada.                                                                                                    |    |
| Contraseña:                                                                                                    |    |
| <ul> <li>Opciones de importación:</li> <li>Habilitar protección segura de dave privada. Si habilitas esta opción, se te avisará cada vez que una aplicación use la dave privada.</li> <li>Marcar esta dave como exportable. Esto te permitirá hacer una copia de seguridad de las claves o transportarlas en otro momento.</li> </ul> |    |
| <ul> <li>Proteger la dave privada mediante seguridad basada en virtualización (no exportable)</li> <li>Induir todas las propiedades extendidas.</li> </ul>                                                                                                    |    |
| Siguiente Cancel                                                                                                    | ar |

Elegimos la primera opción de seleccionar automáticamente y siguiente

| - | - Asistente para importar certificados                                                                                                   |   |
|---|----------------------------------------------------------------------------------------------------|---|
|   |                                                                                                    |   |
|   | Almacén de certificados                                                                                                    |   |
| _ | Los almacenes de certificados son las áreas del sistema donde se guardan los<br>certificados.                                            |   |
|   | Windows puede seleccionar automáticamente un almacén de certificados; también se<br>puede especificar una ubicación para el certificado. |   |
|   | Seleccionar automáticamente el almacén de certificados según el tipo de certificado                                                      |   |
|   | O Colocar todos los certificados en el siguiente almacén                                                                                 |   |
|   | Almacén de certificados:                                                                                                    |   |
|   | Personal Examinar                                                                                                    |   |
|   |                                                                                                    |   |
|   |                                                                                                    |   |
|   |                                                                                                    |   |
|   |                                                                                                    |   |
|   |                                                                                                    |   |
|   |                                                                                                    |   |
|   |                                                                                                    |   |
|   |                                                                                                    |   |
|   |                                                                                                    |   |
|   |                                                                                                    |   |
|   | Siguiente Cancela                                                                                                    | r |
|   |                                                                                                    |   |

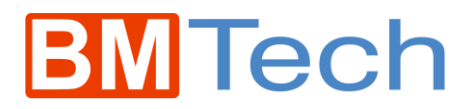

Por último, damos clic en Finalizar.

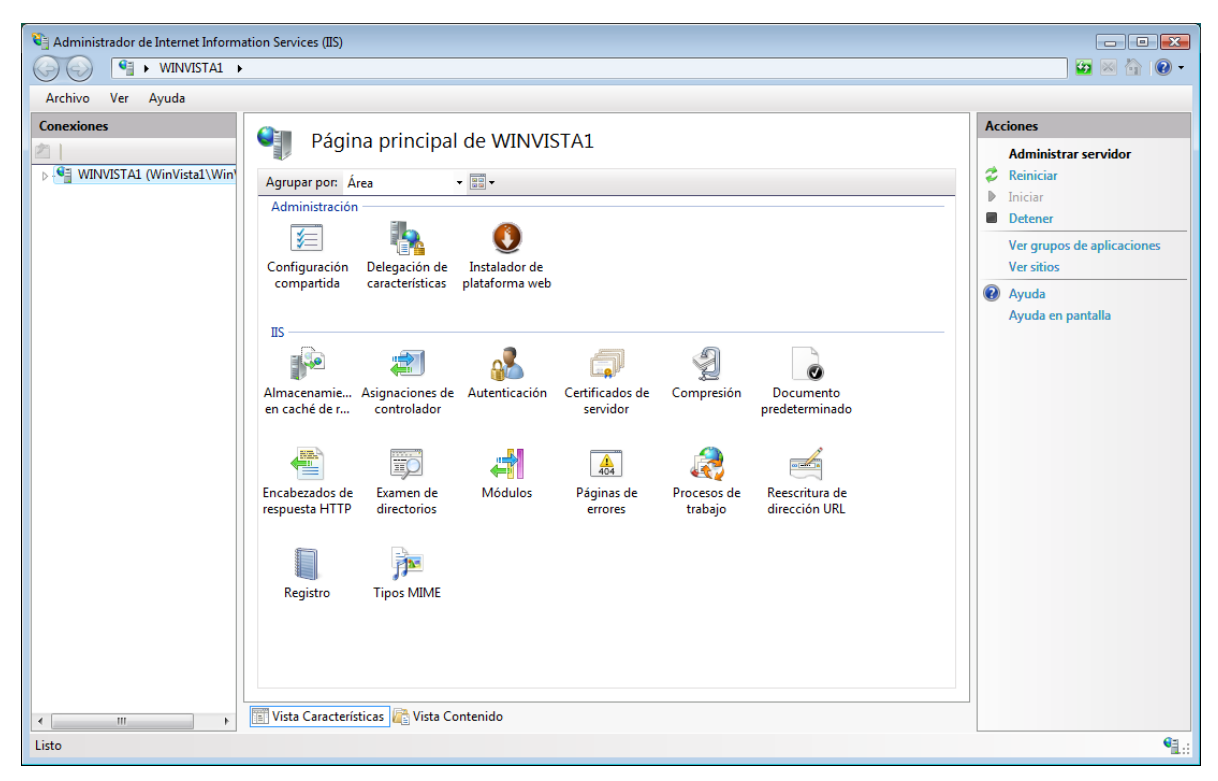

Ahora vamos a asignar el certificado. Para ello debemos abrir el Administrador de IIS

En el panel Izquierdo, expandir Sitios y hacer clic en el sitio al cual se asignará el certificado.

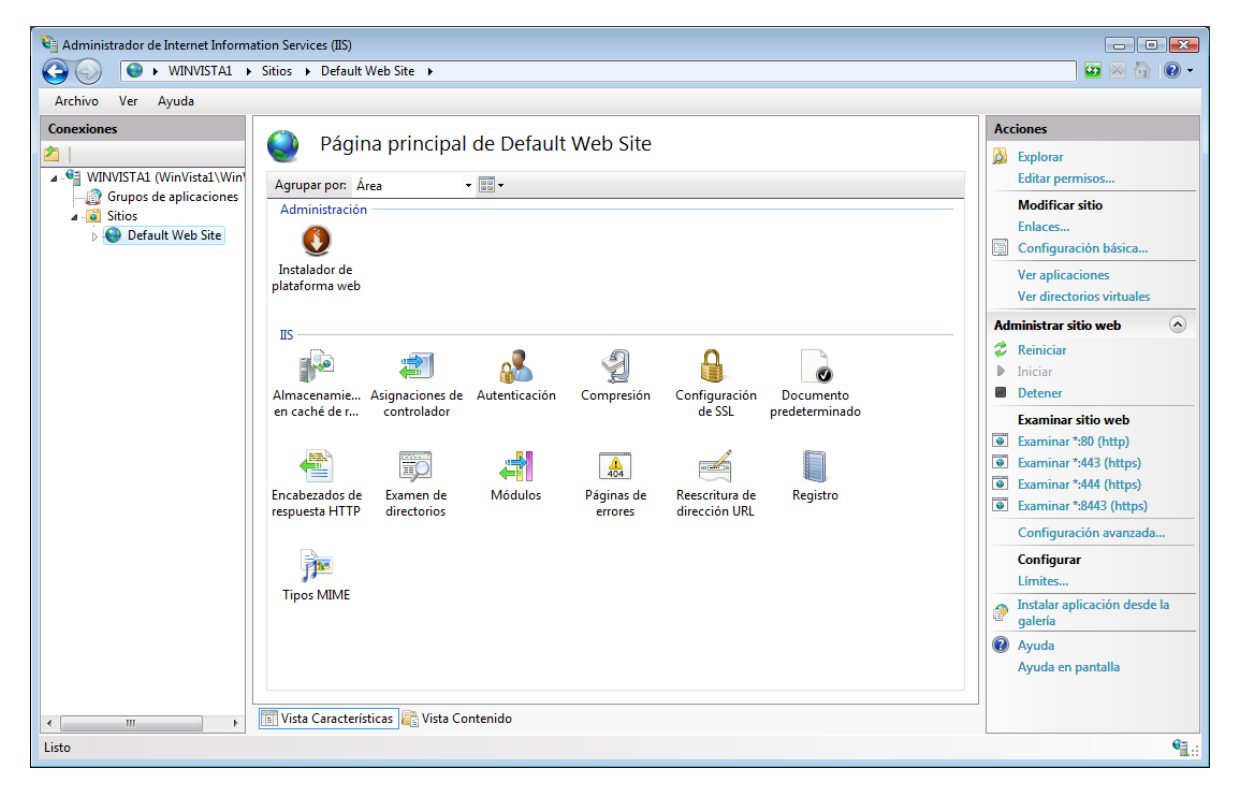

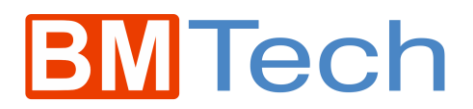

En el panel derecho, hacer clic en Enlaces

| aces de | sitios         |        |              |               | ?                  |
|---------|----------------|--------|--------------|---------------|--------------------|
| Tipo    | Nombre de host | Puerto | Dirección IP | Información d | Agregar            |
| http    |                | 80     | *            |               | Modi <u>f</u> icar |
|         |                |        |              |               | Quitar             |
| •       |                |        |              | 4             | Examinar           |
|         |                |        |              |               | Cerrar             |

Clic en Agregar, seleccionar https y elegir el Certificado SSL a usar

| Agregar enlace de                                                             | e sitio                                        |                          | ? 💌      |
|-------------------------------------------------------------------------------|------------------------------------------------|--------------------------|----------|
| <u>T</u> ipo:<br>https ▼<br>Nombre de <u>h</u> o:<br>Certi <u>f</u> icado SSL | Dirección IP:<br>Todas las no asignadas<br>st: | <u>P</u> uerto:<br>▼ 443 |          |
| c                                                                             | om                                             | • <u>v</u>               | er       |
|                                                                               |                                                | Aceptar                  | Cancelar |

Aceptar, y listo, ya se puede ingresar de forma segura.